## Erstanmeldung OnlineBanking mit Sm@rt-TAN photo Lesegerät

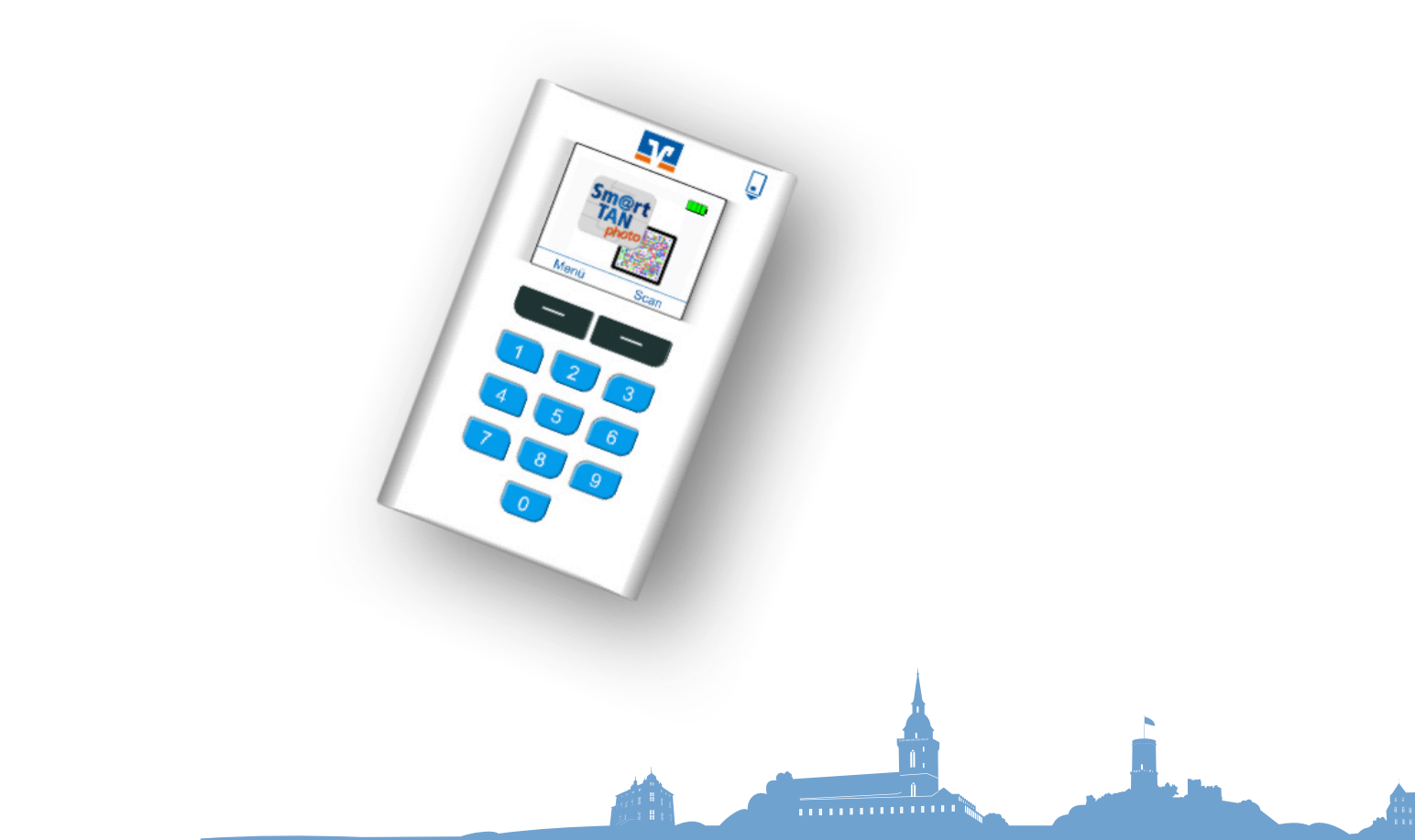

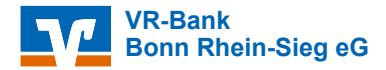

#### Inhaltsverzeichnis

Login auf der Homepage Vergabe der eigenen PIN

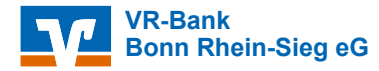

# Login auf der Homepage

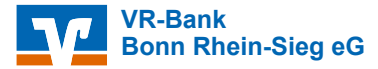

### Login auf der Homepage

Klicken Sie auf unserer Homepage auf den Button "Login".

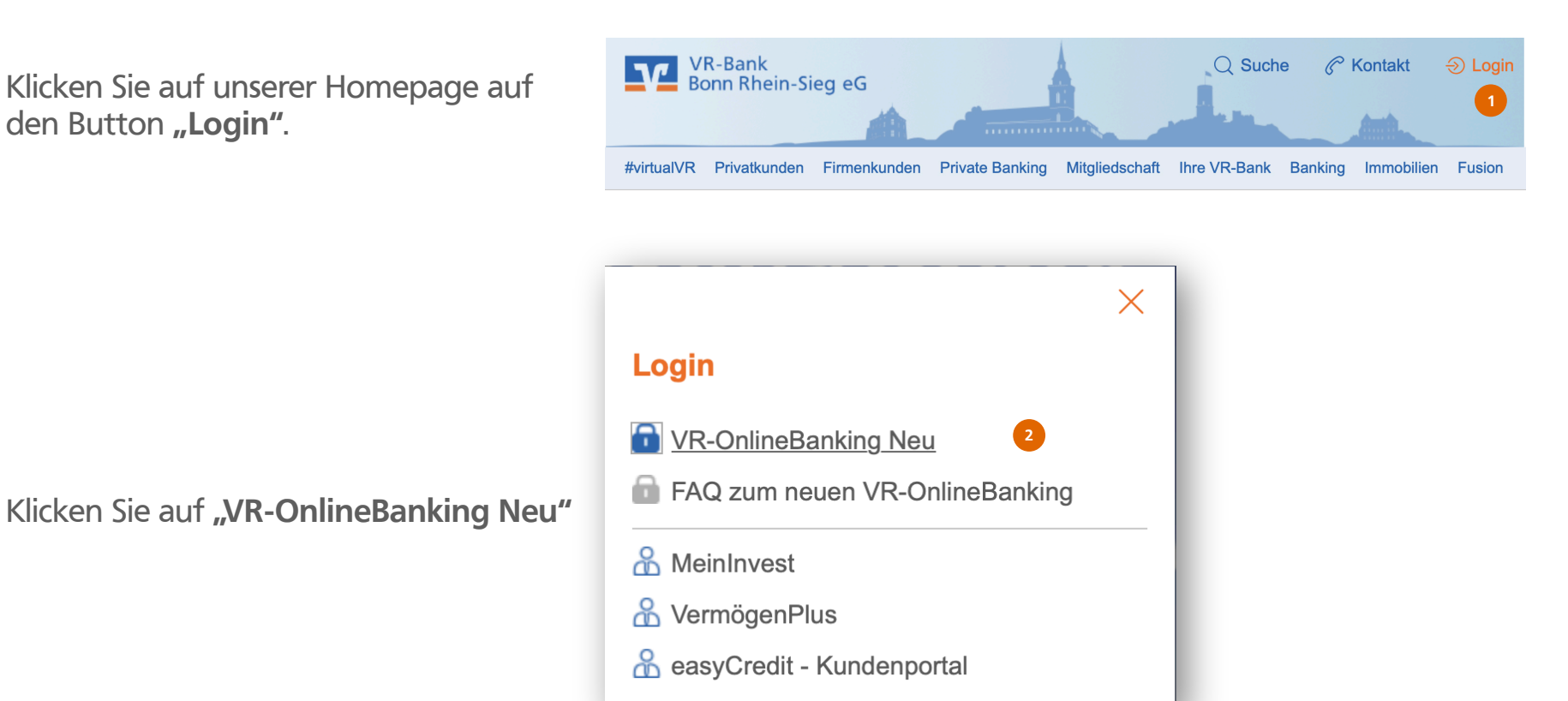

### Login auf der Homepage

| Bitte | geben | Sie | Ihren | VR-NetKey |
|-------|-------|-----|-------|-----------|
| ein.  | _     |     |       |           |

- Tragen Sie Ihre Start-PIN ein,
   die Sie per Post erhalten haben.
- 5 Klicken Sie auf **"Anmelden"**

| Anmelden                                                                                                    |  |  |  |  |  |
|----------------------------------------------------------------------------------------------------|--|--|--|--|--|
| Herzlich Willkommen beim OnlineBanking Ihrer VR-Bank Bonn Rhein-Sieg eG                                                                                                    |  |  |  |  |  |
| Bitte geben Sie Ihre Zugangsdaten an.                                                                                                    |  |  |  |  |  |
| VR-NetKey oder Alias                                                                                                    |  |  |  |  |  |
| PIN                                                                                                    |  |  |  |  |  |
| Aktuelle Sicherheitshinweise                                                                                                    |  |  |  |  |  |
| Wichtige Hinweise:                                                                                                    |  |  |  |  |  |
| <ul> <li>Geben Sie Ihren VR-NetKey nicht an Dritte weiter um z.B. Einblicke in private Konten oder die Durchführung<br/>unberechtigter Aktionen zu unterbinden.</li> <li>Bitte nutzen Sie einen aktuellen Browser und aktuelle Sicherheitsupdates.</li> </ul> |  |  |  |  |  |
| Demo-Anwendung 5<br>Abbrechen Anmelden                                                                                                    |  |  |  |  |  |

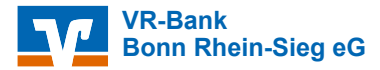

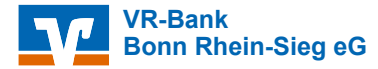

1

3

Bitte geben Sie jetzt erneut die Start-PIN ein.

2 Tragen Sie die von Ihnen gewünschte neue PIN in das erste Feld ein.

> Bitte wiederholen Sie die PIN aus Sicherheitsgründen im zweiten Feld.

Klicken Sie auf "Eingaben prüfen".

#### Hinweis:

Achten Sie auf die Regeln für die Vergabe Ihrer neuen PIN.

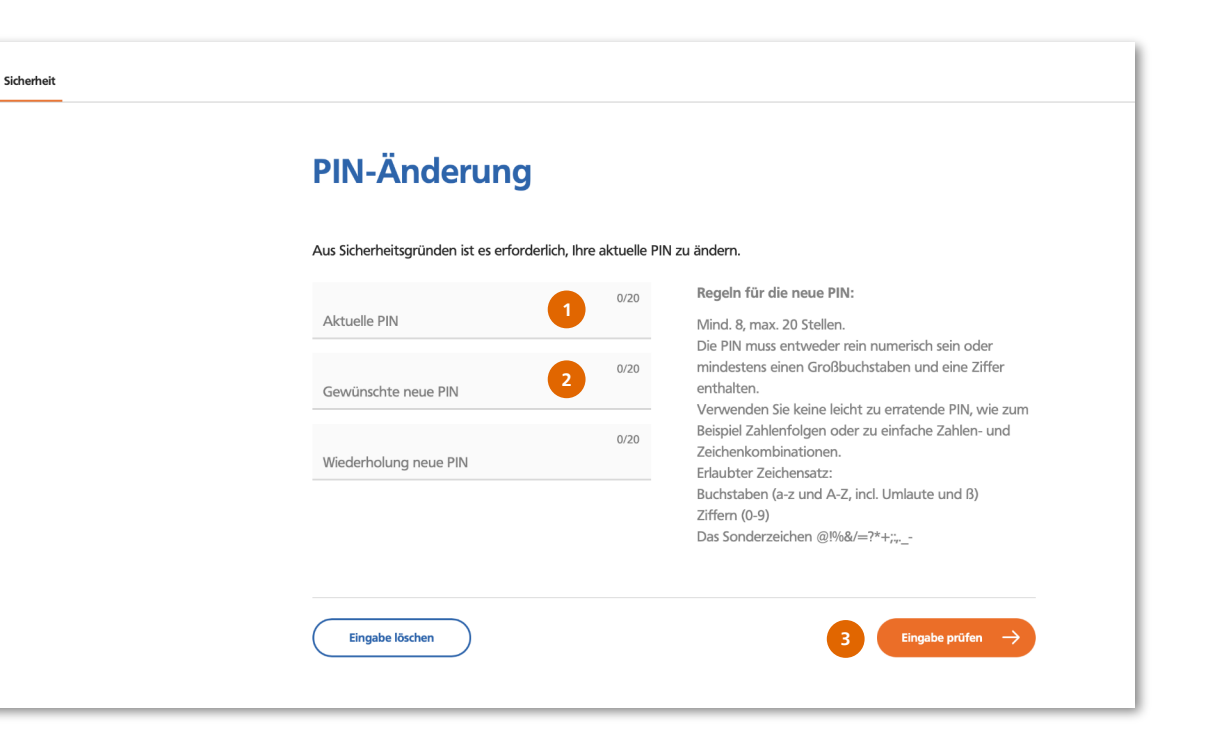

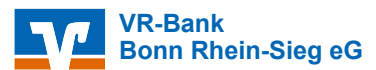

#### ACHTUNG:

Sollte Ihnen kein farbiger QR-Code angezeigt werden, klicken Sie auf das Sicherheitsverfahren und ändern es in **"Sm@rt-TAN photo"**.

4

Stecken Sie Ihre Kontokarte wie abgebildet in Ihren TAN-Leser. Drücken Sie auf Scan und halten den TAN-Leser über den QR-Code.

Für die Erst-PIN-Änderung, wird Ihnen die TAN im Display des Photo-TAN-Lesers angezeigt. Bitte kontrollieren Sie die Daten und geben Sie die TAN ein.

Klicken Sie auf **"Eingabe prüfen".** 

Sie haben Ihre PIN erfolgreich geändert.

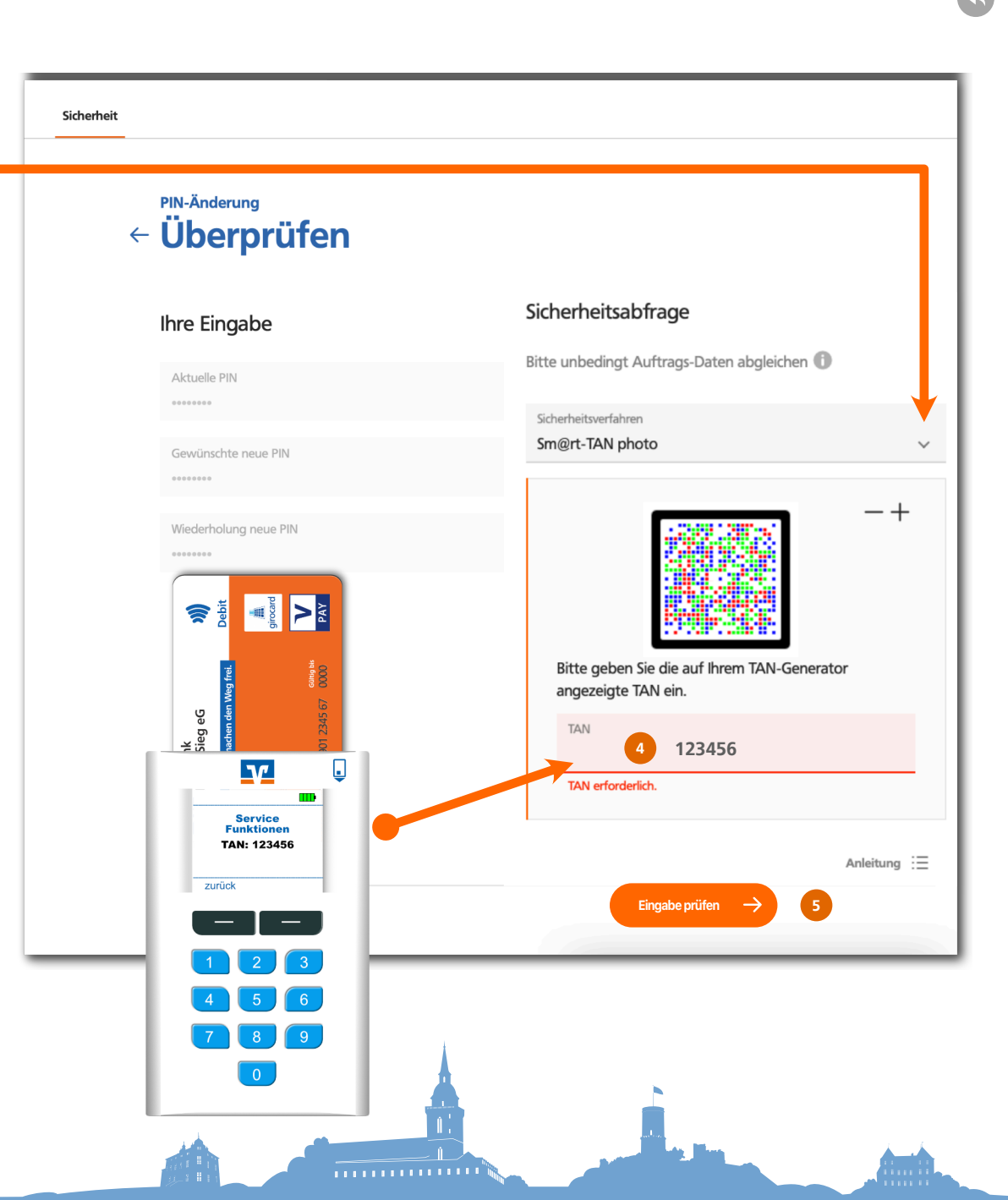

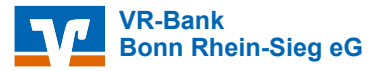

6

Sie haben sich erfolgreich für das Online-Banking freigeschaltet. Klicken Sie jetzt auf **"Erneut anmelden."** 

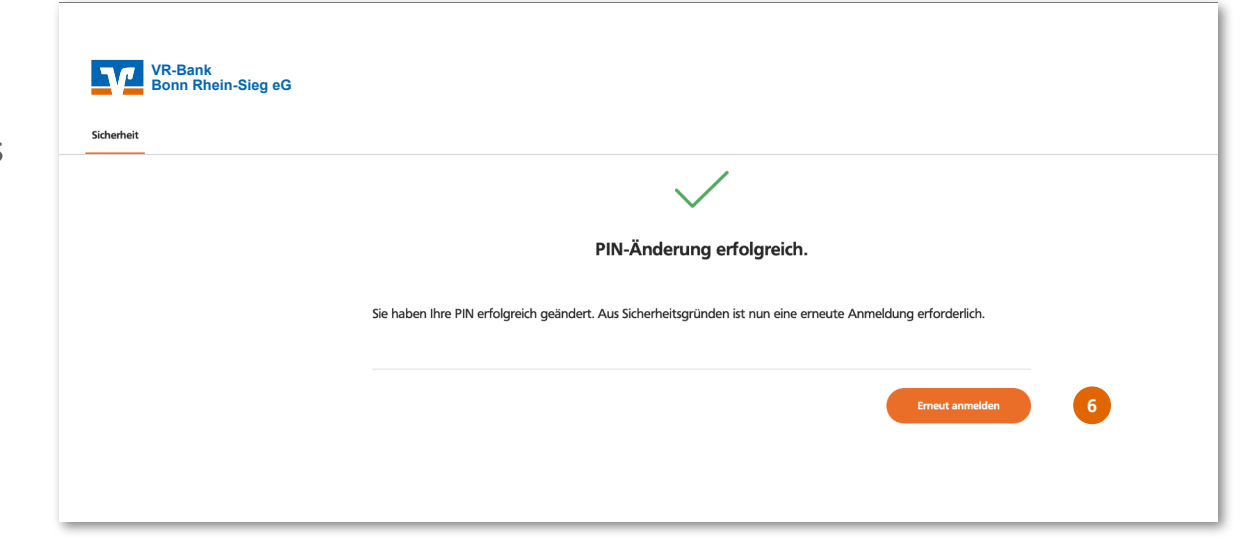

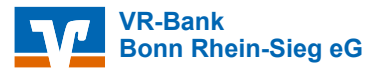